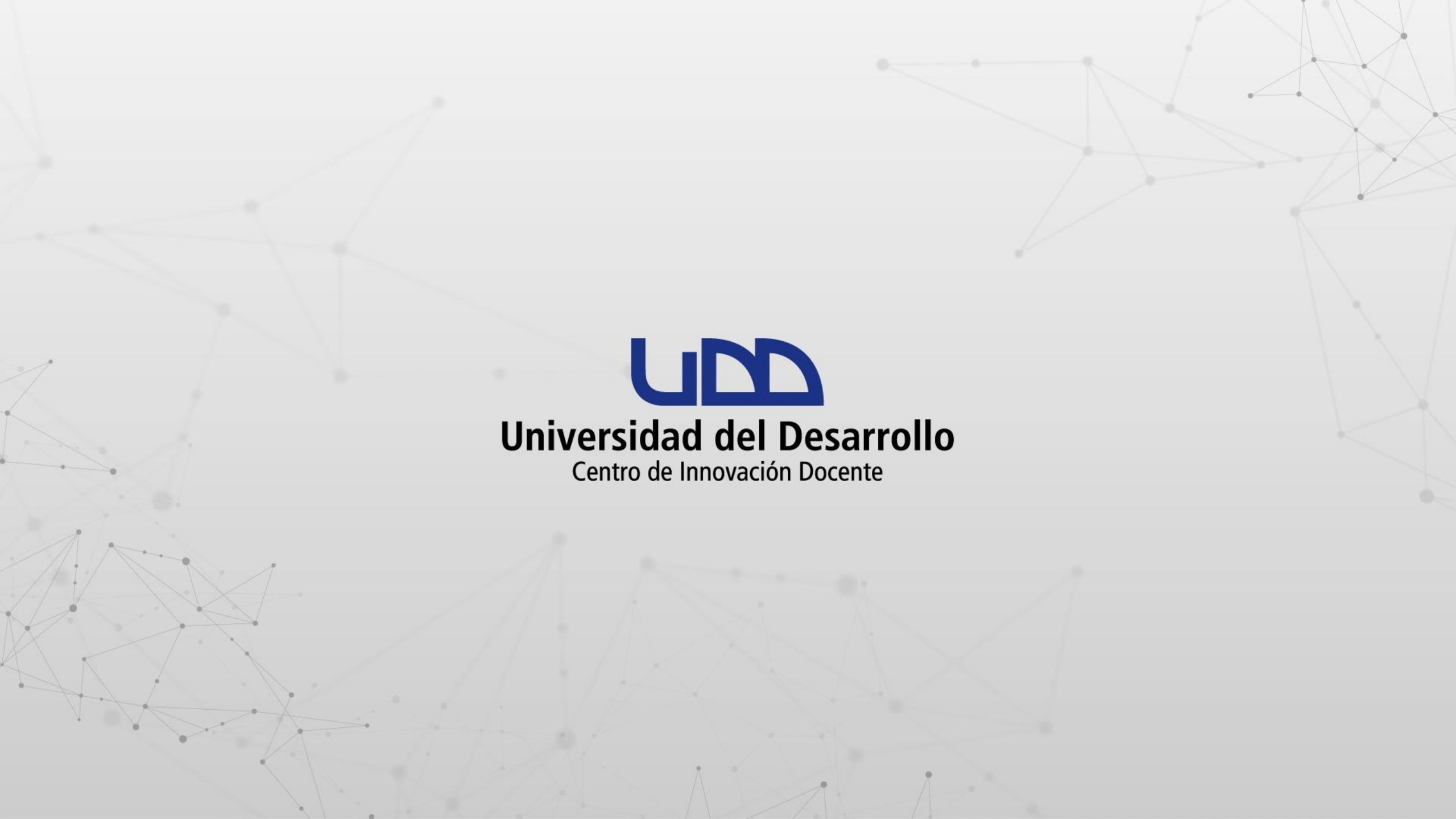

# ¿CÓMO CALIFICAR UNA TAREA A TRAVÉS DE SPEEDGRADER?

#### **PASO 1:**

Ingresa a tu curso en Canvas.

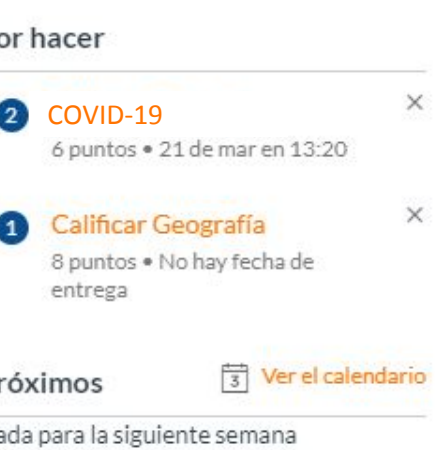

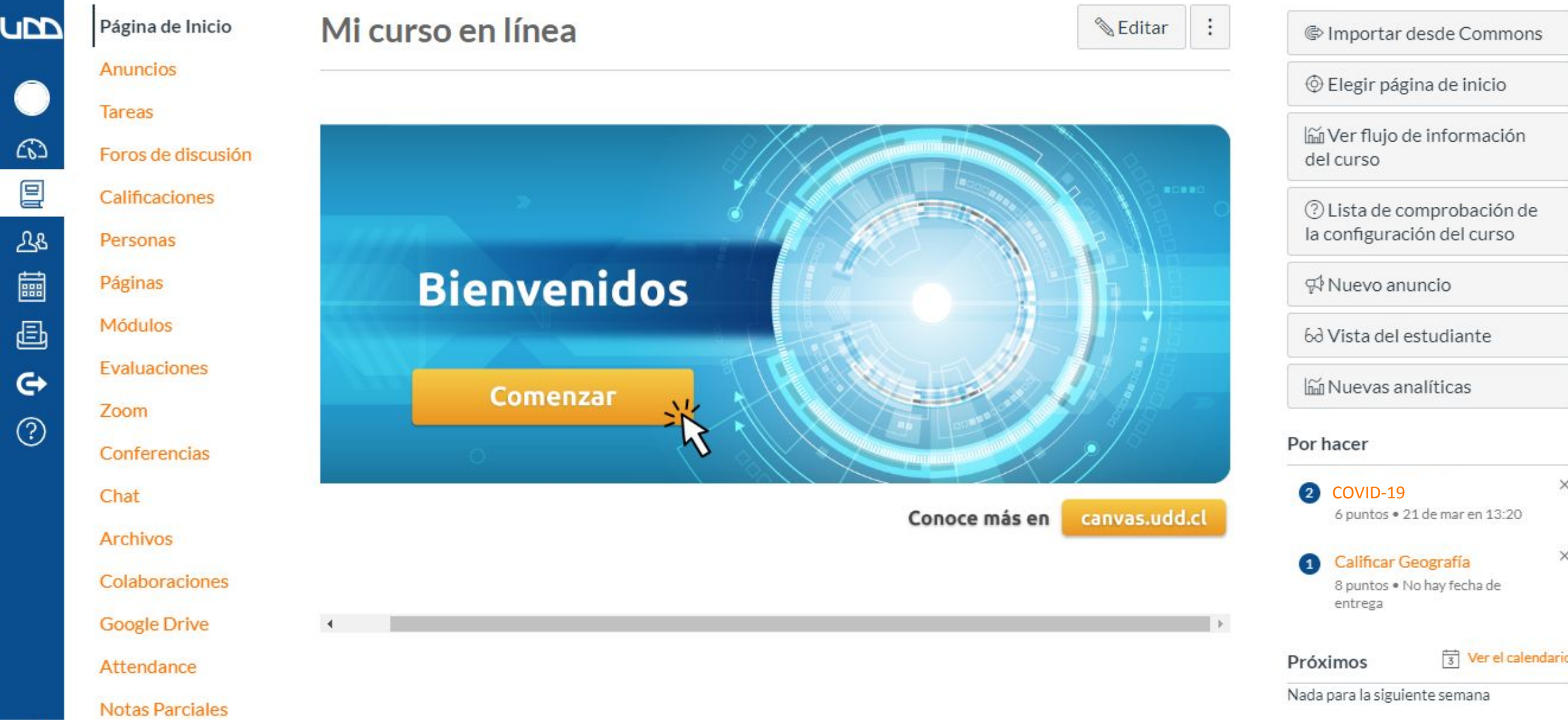

#### **PASO 2:**

Dirígete al panel de la derecha de tu pantalla y selecciona la tarea que deseas calificar.

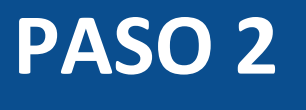

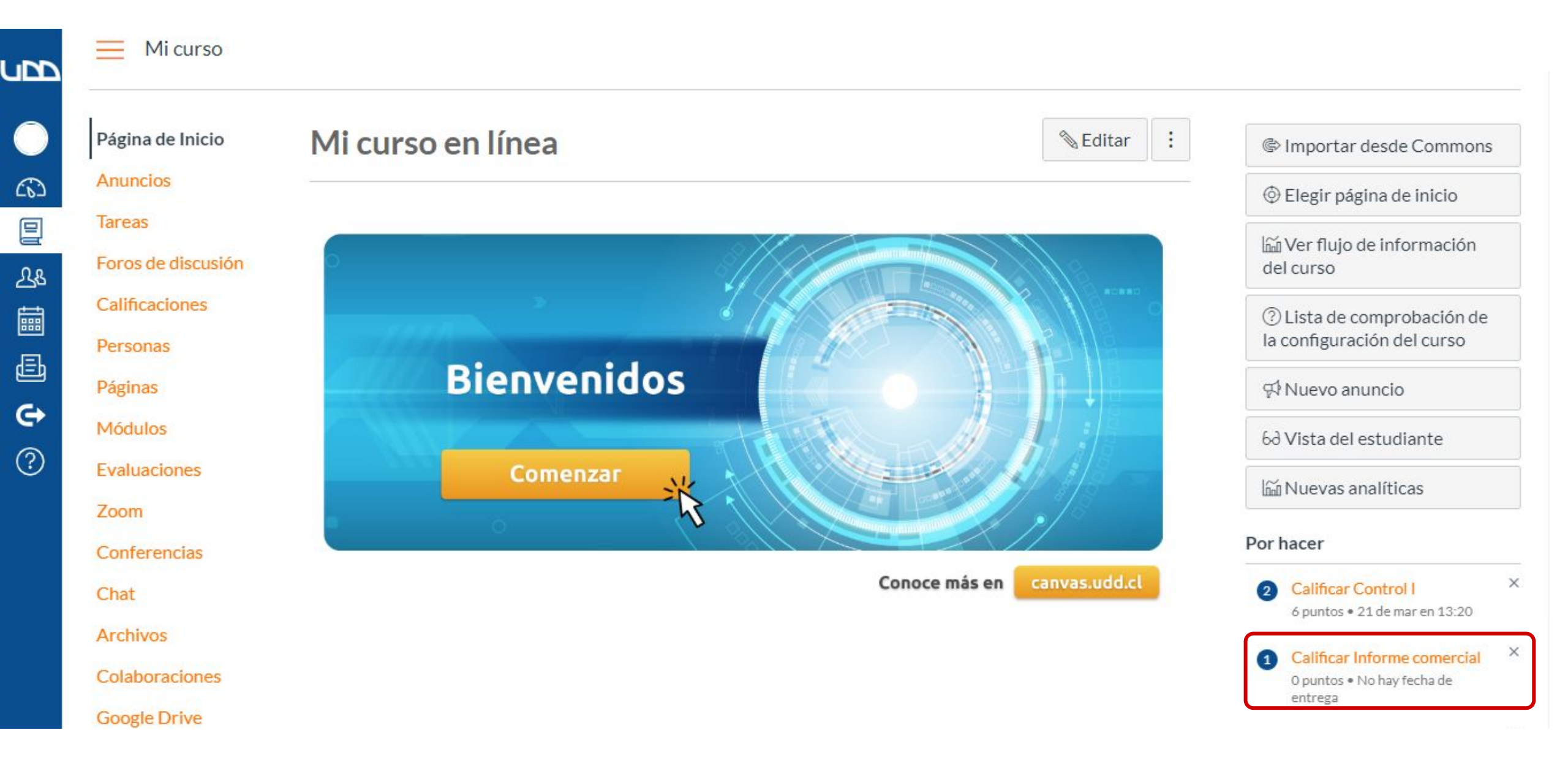

#### **PASO 3:**

Visualiza la entrega del estudiante.

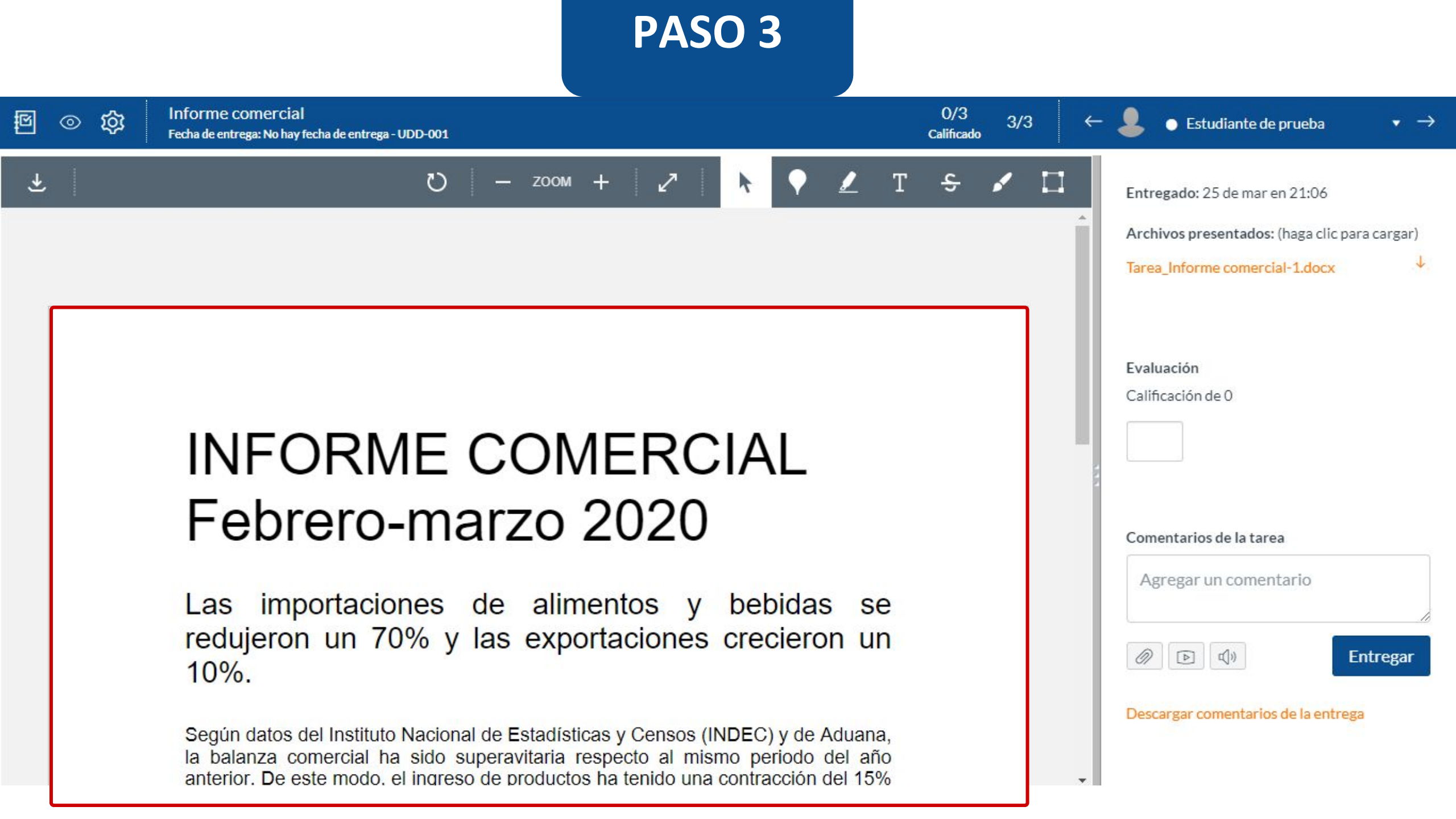

#### **PASO 4:**

Si deseas descargar la entrega, presiona el ícono ubicado en la esquina superior izquierda de tu pantalla.

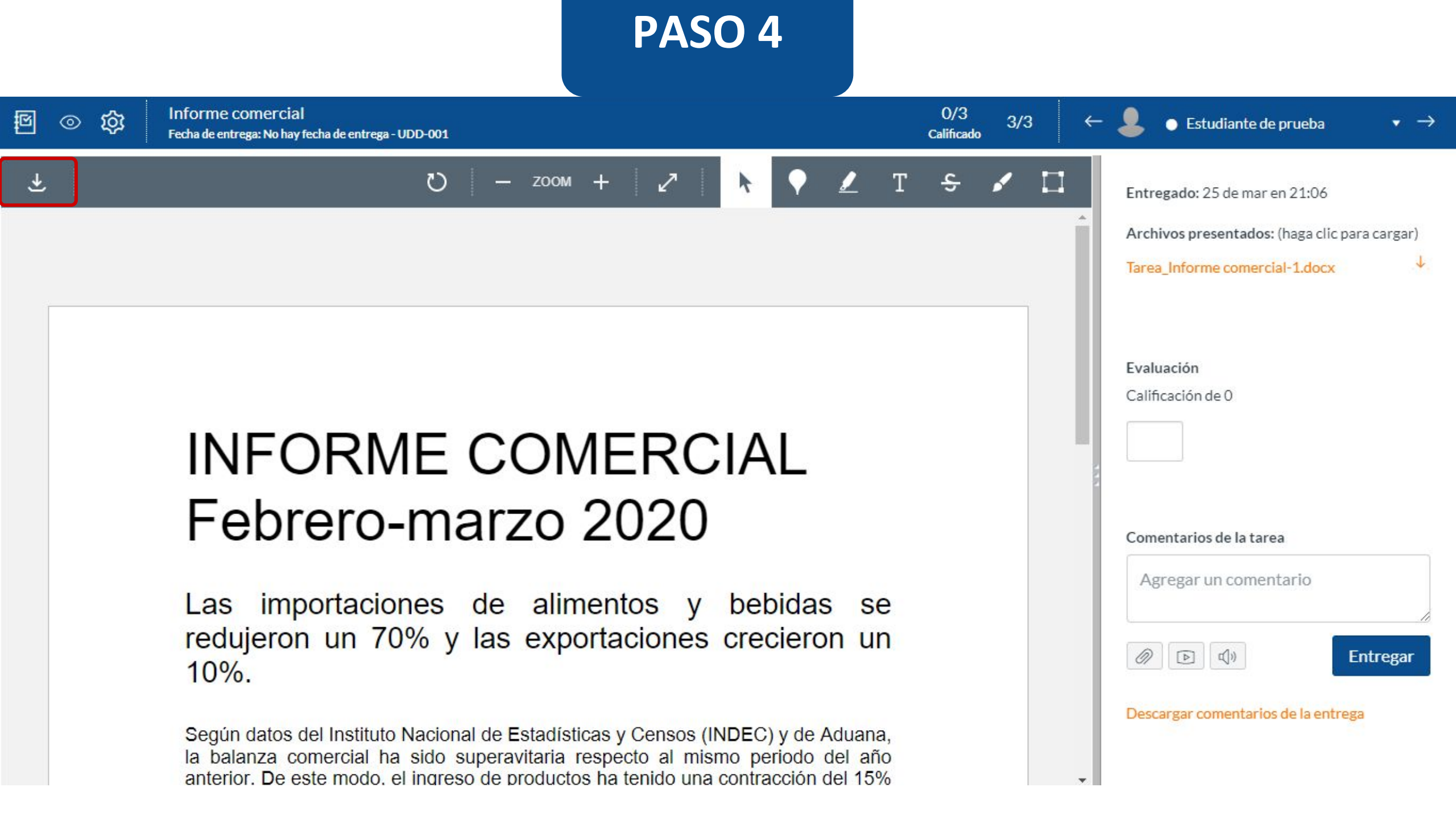

#### **PASO 5:**

Cambia las opciones de visualización si necesitas girar el documento, acercarlo, alejarlo o colocarlo en pantalla completa.

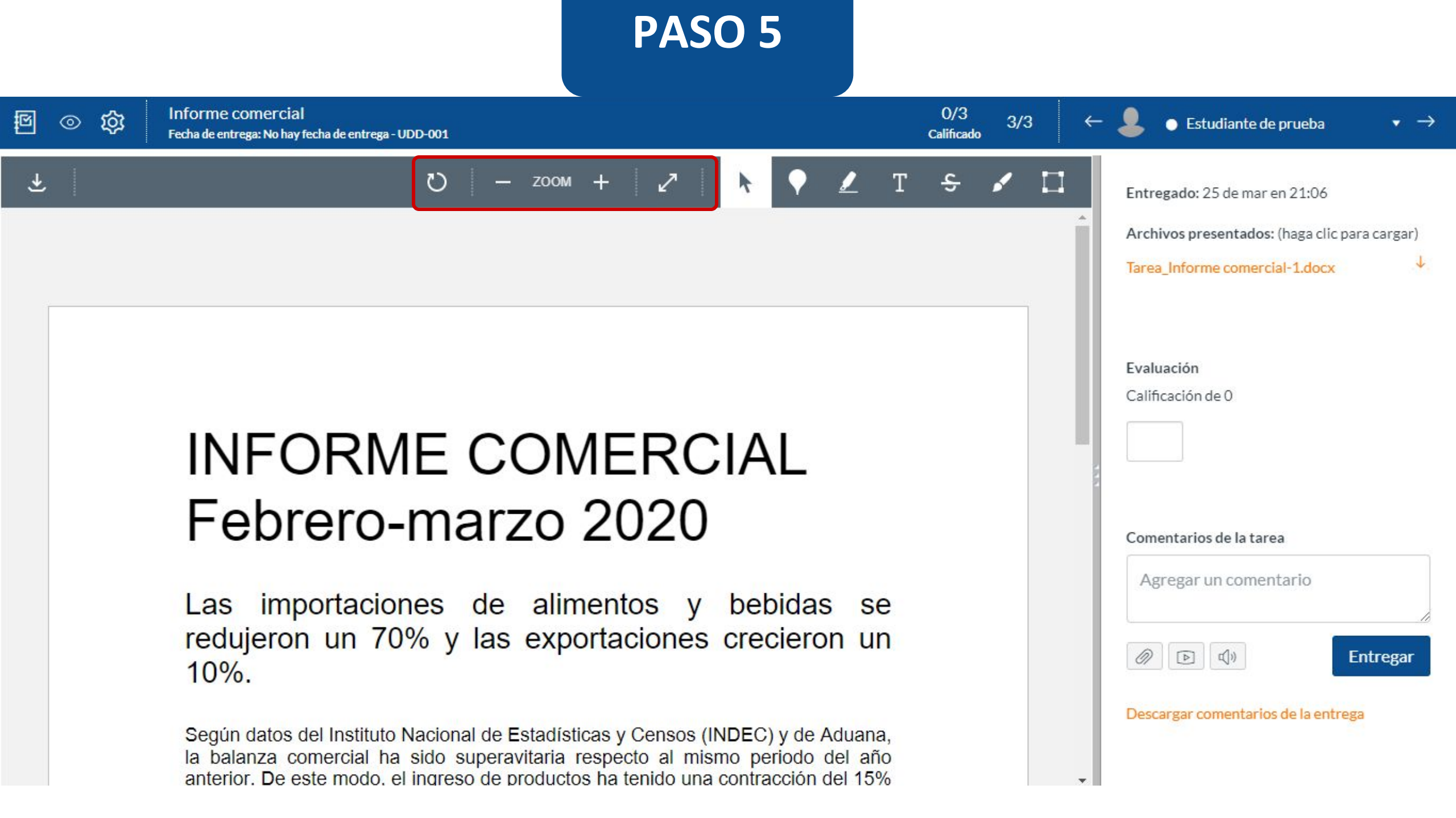

#### **PASO 6:**

Puedes crear una anotación de punto, haciendo clic en el botón correspondiente.

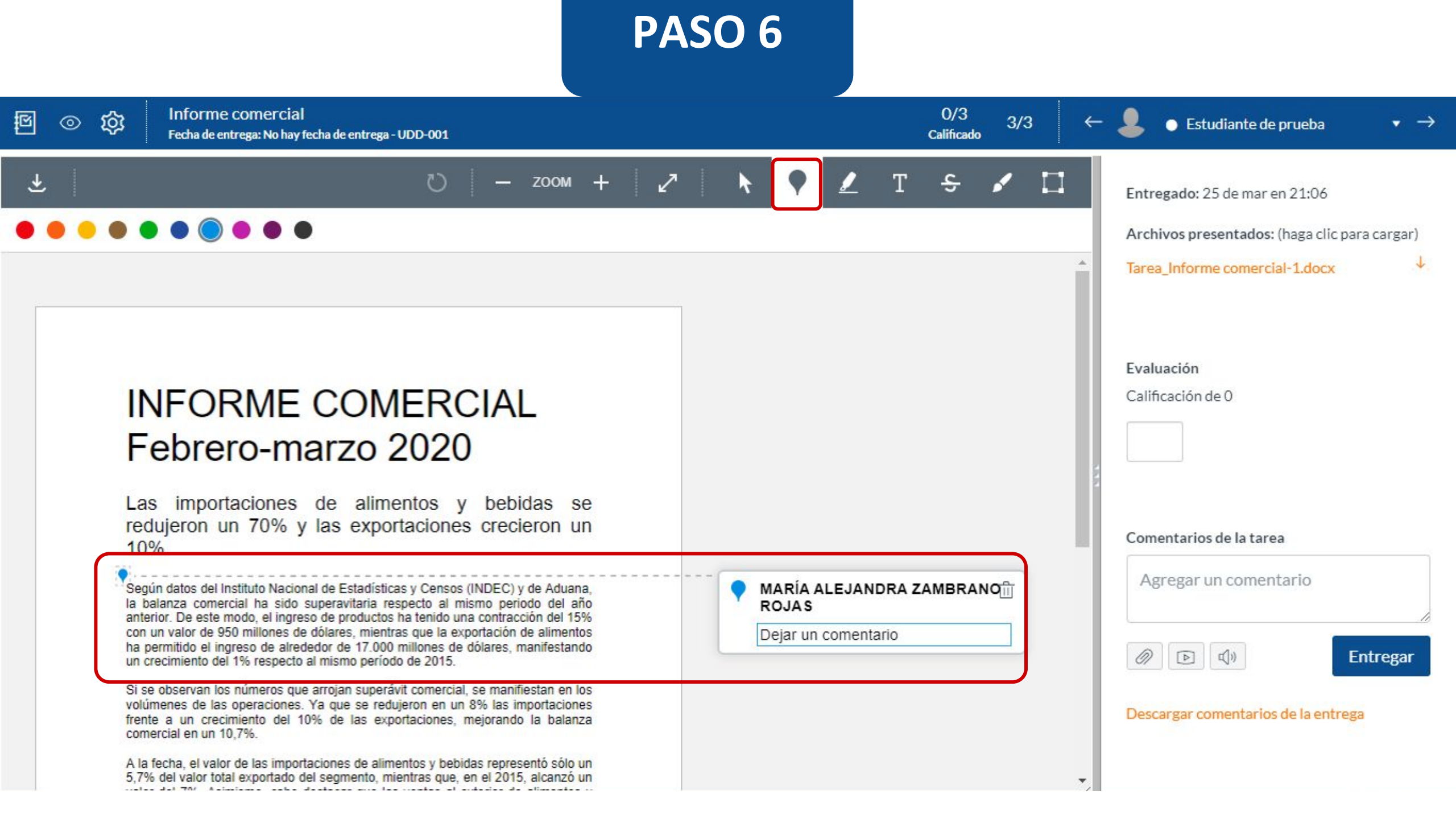

#### **PASO 7:**

También puedes destacar texto del documento al hacer una anotación, presionando el botón correspondiente.

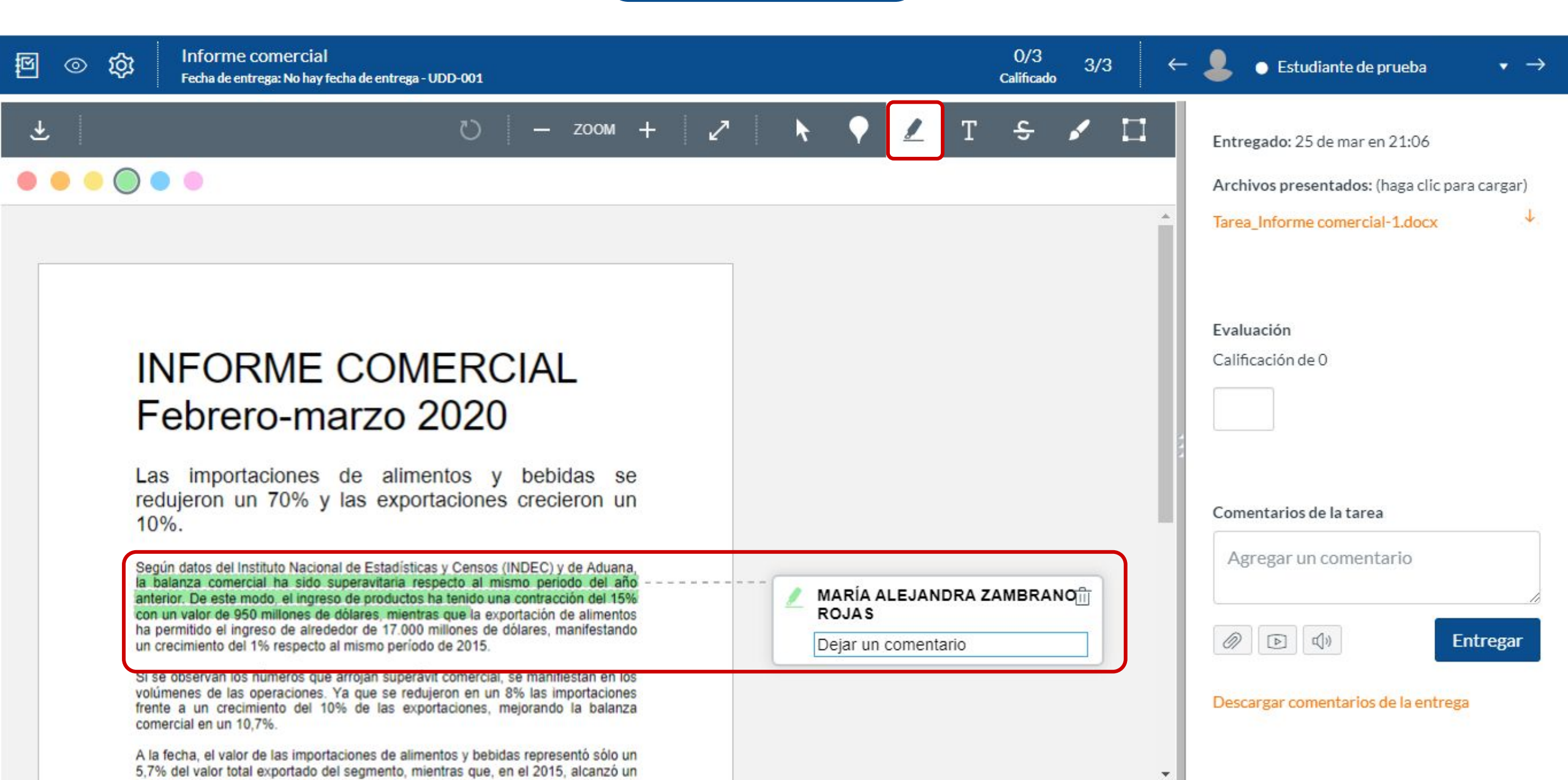

#### **PASO 8:**

Igualmente, puedes realizar una anotación de texto libre sobre el documento, haciendo clic en el botón indicado.

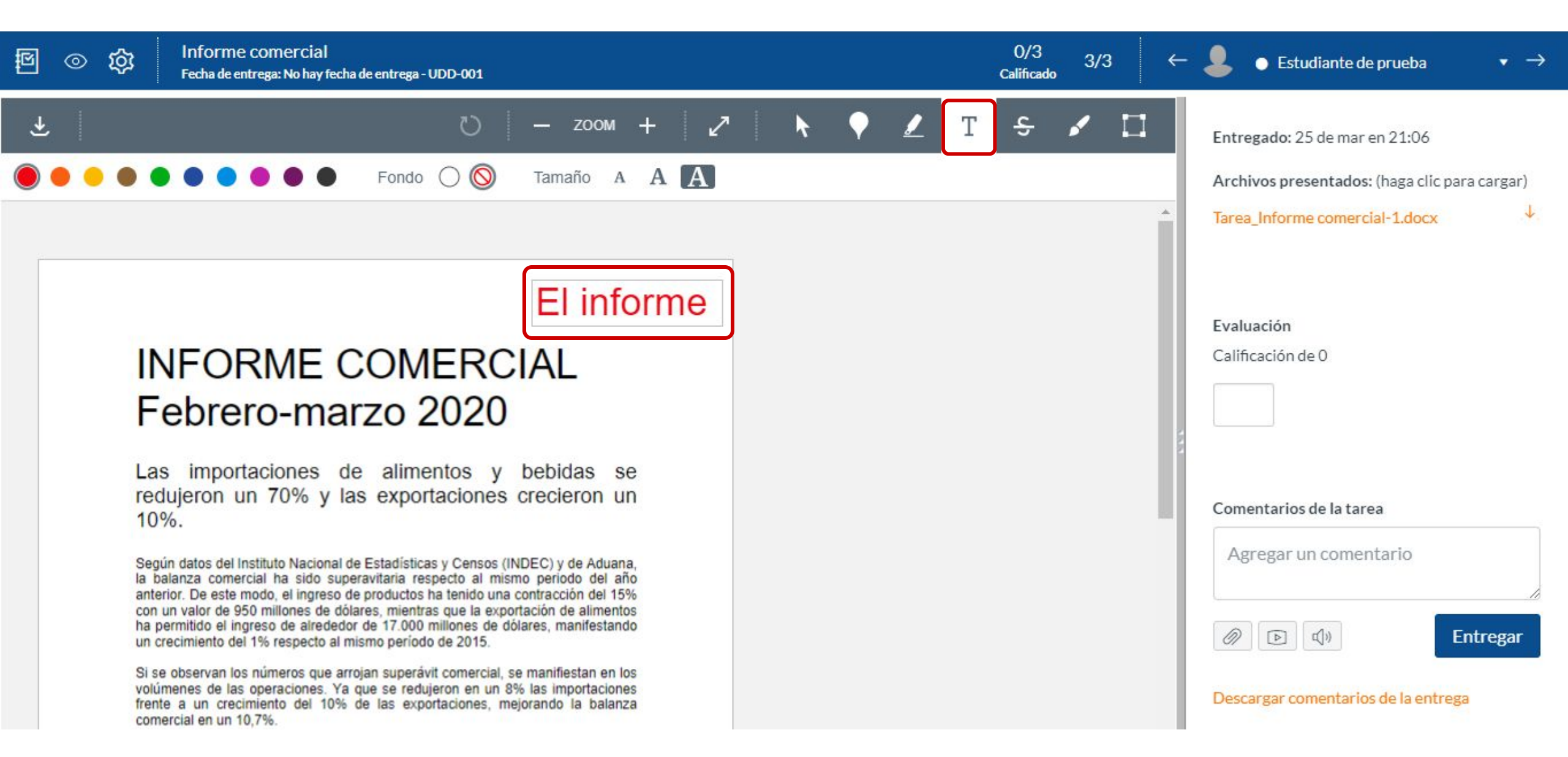

#### **PASO 9:**

Si lo deseas, también puedes tachar información del documento, presionando el botón indicado.

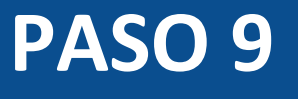

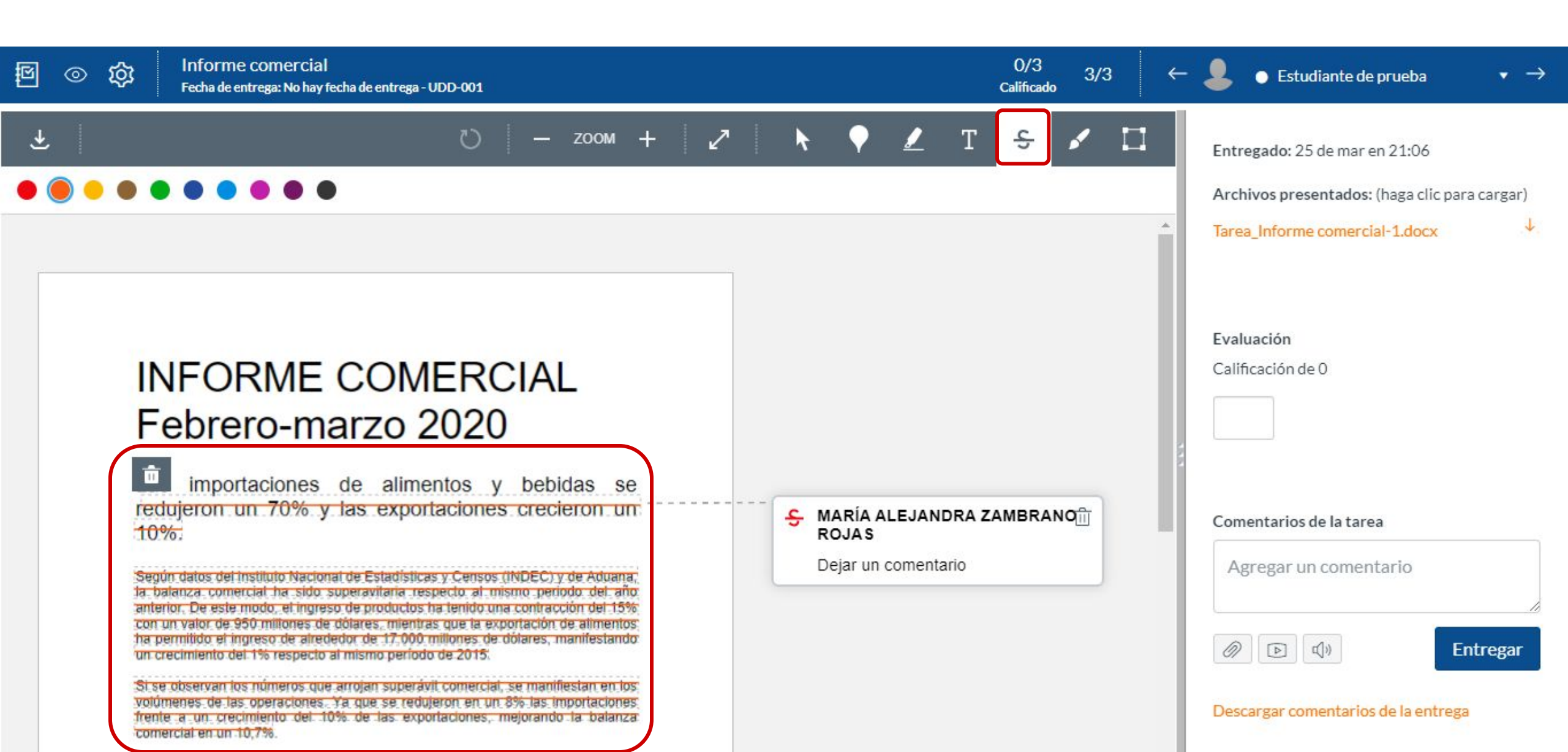

#### **PASO 10:**

Realiza trazos libres sobre el documento, haciendo clic en el botón correspondiente.

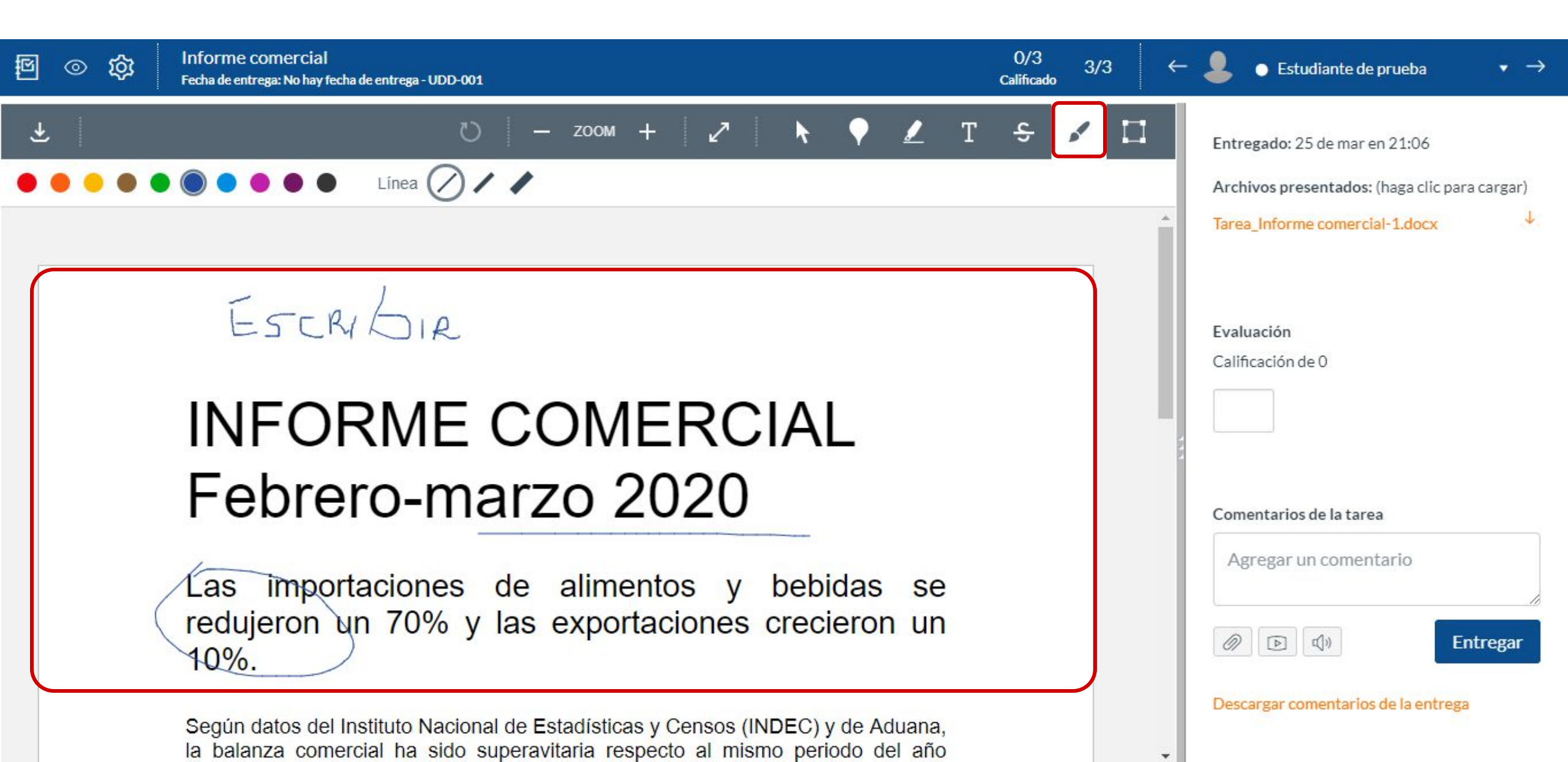

#### PASO 11:

Por último, puedes hacer una anotación de área, enmarcando una sección específica del documento.

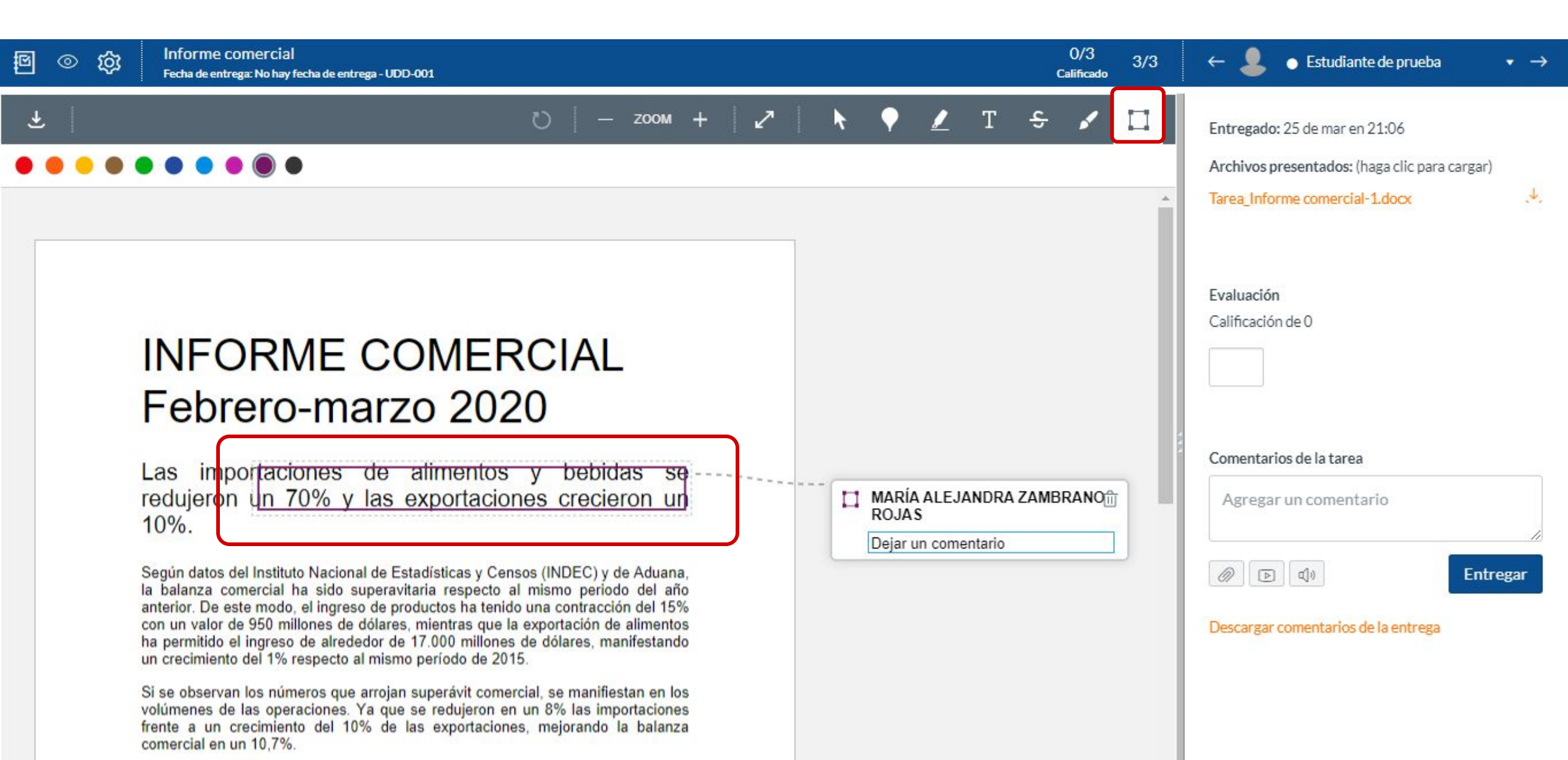

#### PASO 12:

Para calificar la respuesta, dirígete a la casilla Evaluación.

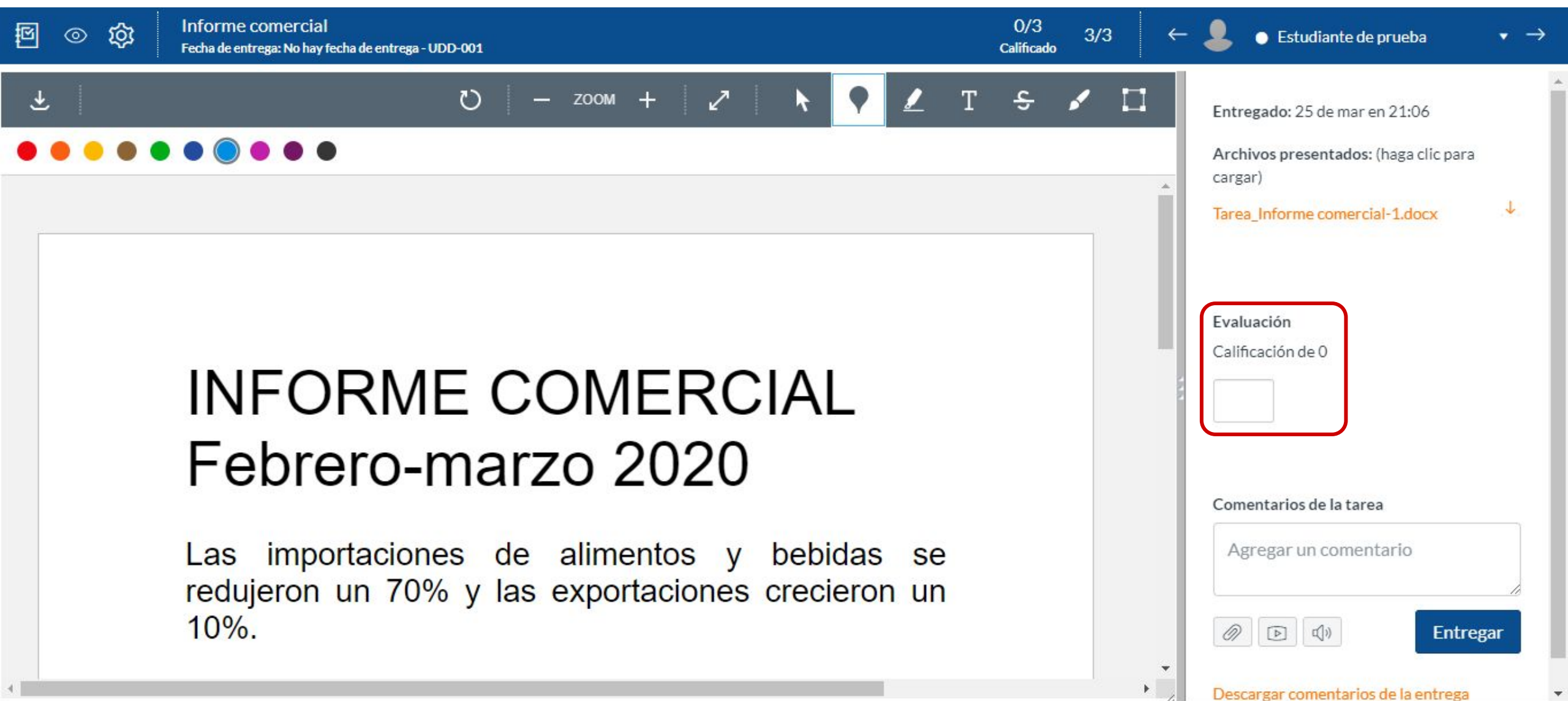

#### **PASO 13:**

Si deseas hacer un comentario general de la entrega, dirígete a Comentarios de la tarea, para dar una retroalimentación que acompañe el puntaje.

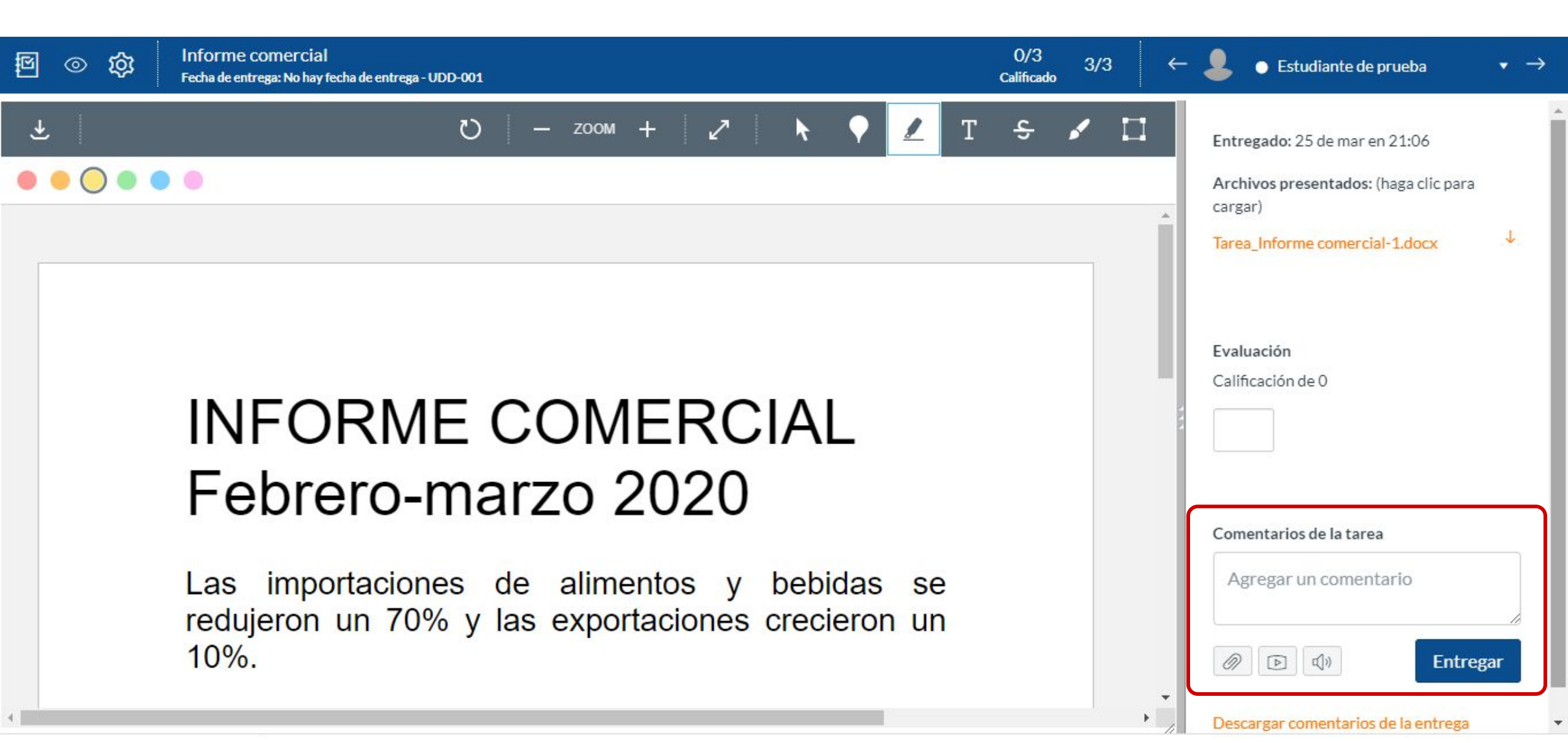

#### **PASO 14:**

Cuentas con tres opciones para dar retroalimentación: archivo, comentario multimedia o reconocimiento de audio.

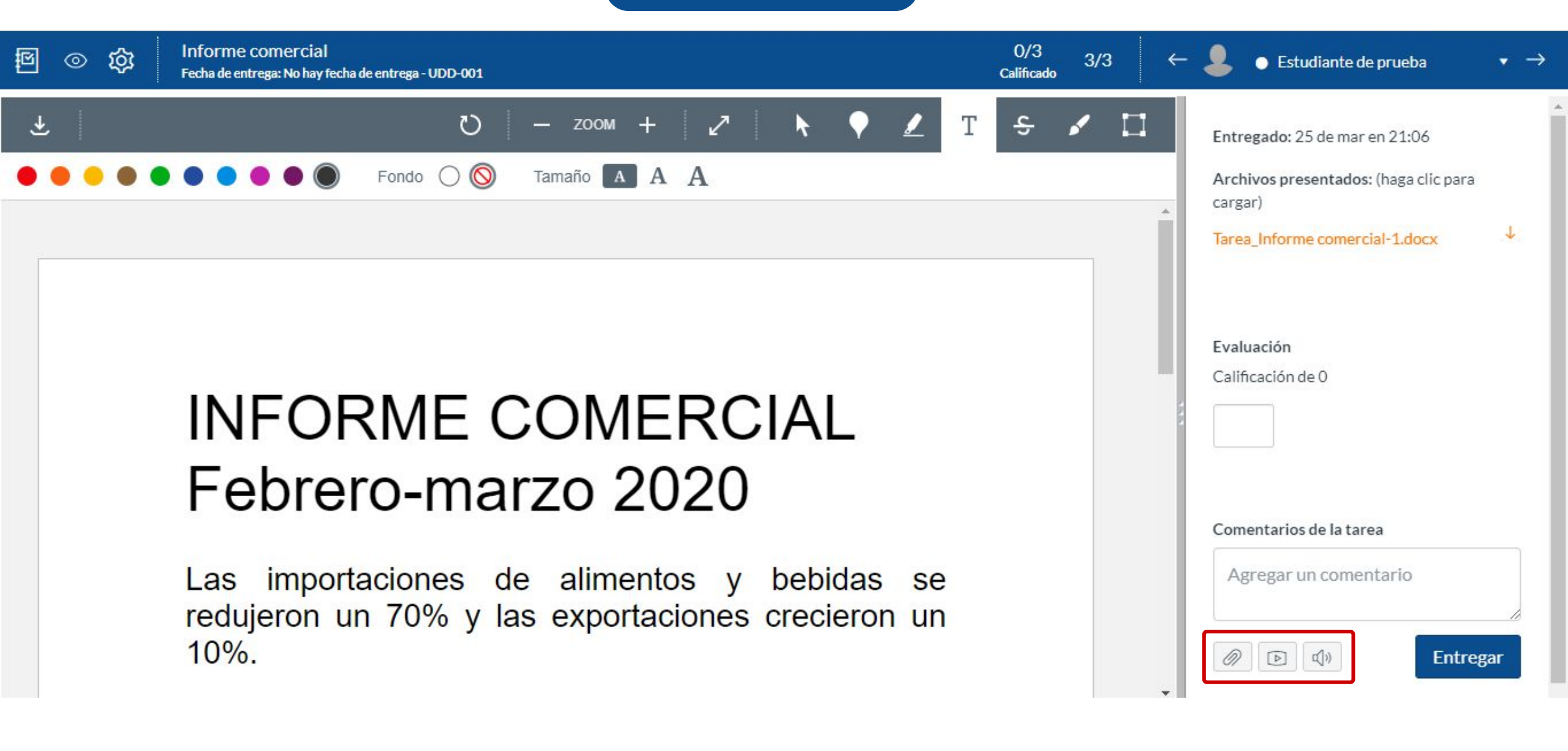

#### **PASO 15:**

Si deseas retroalimentar mediante el envío de un archivo, primero selecciona el ícono del clip y adjunta el archivo.

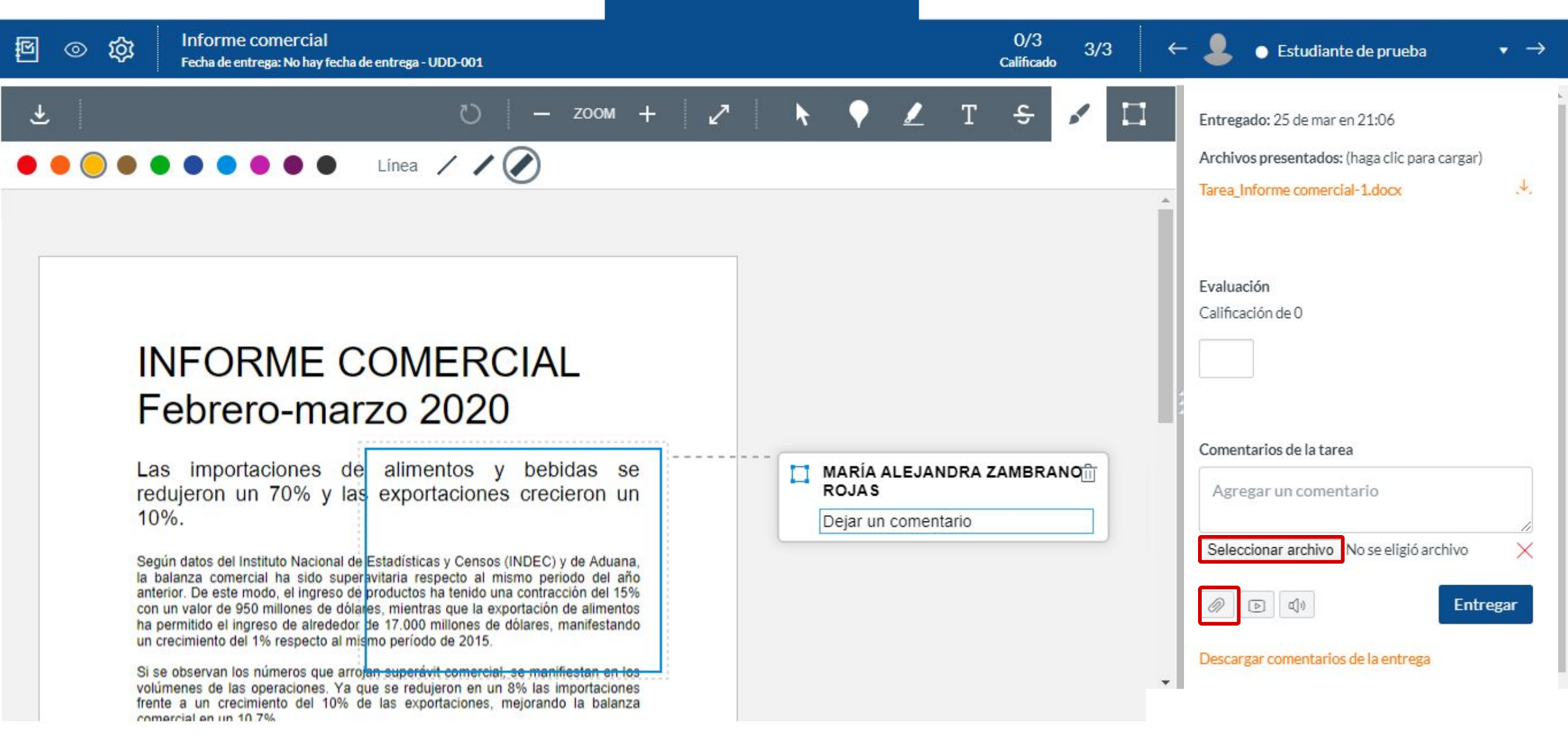

#### **PASO 16:**

Finalmente, haz clic en Entregar.

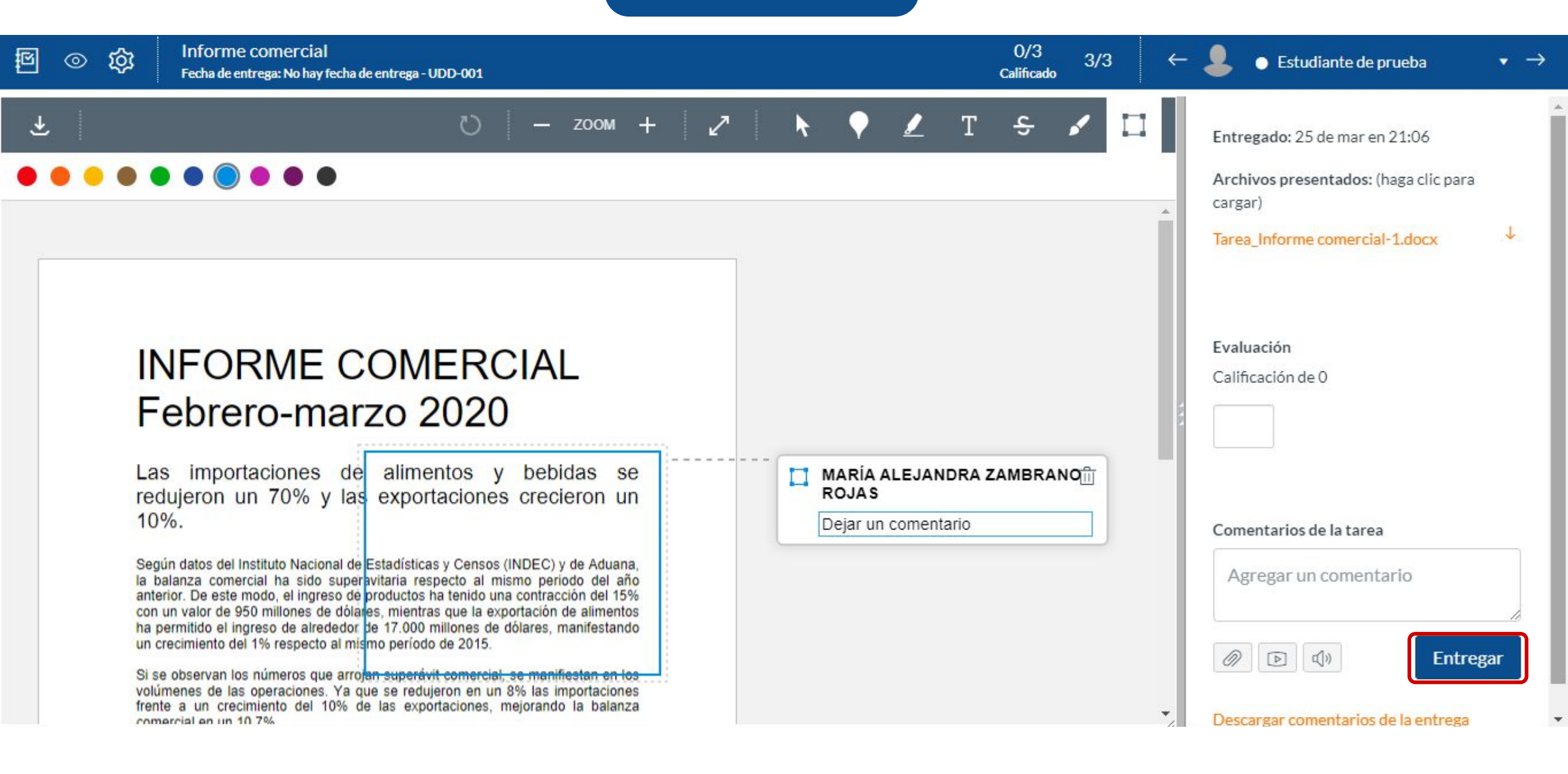

#### PASO 17:

Si prefieres enviar un archivo multimedia, selecciona el segundo botón.

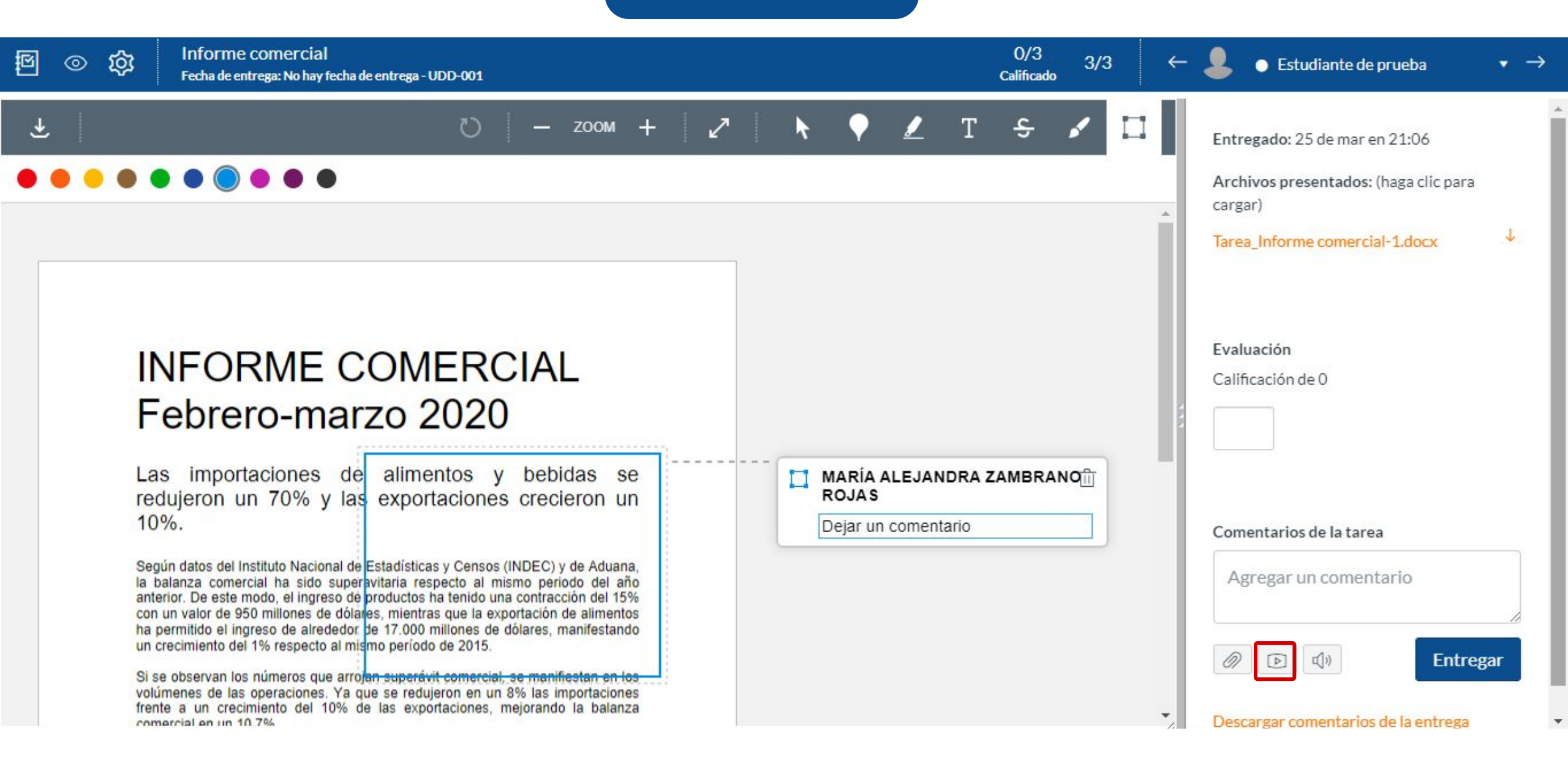

#### PASO 18:

Cuentas con dos opciones, grabar o cargar un archivo multimedia.

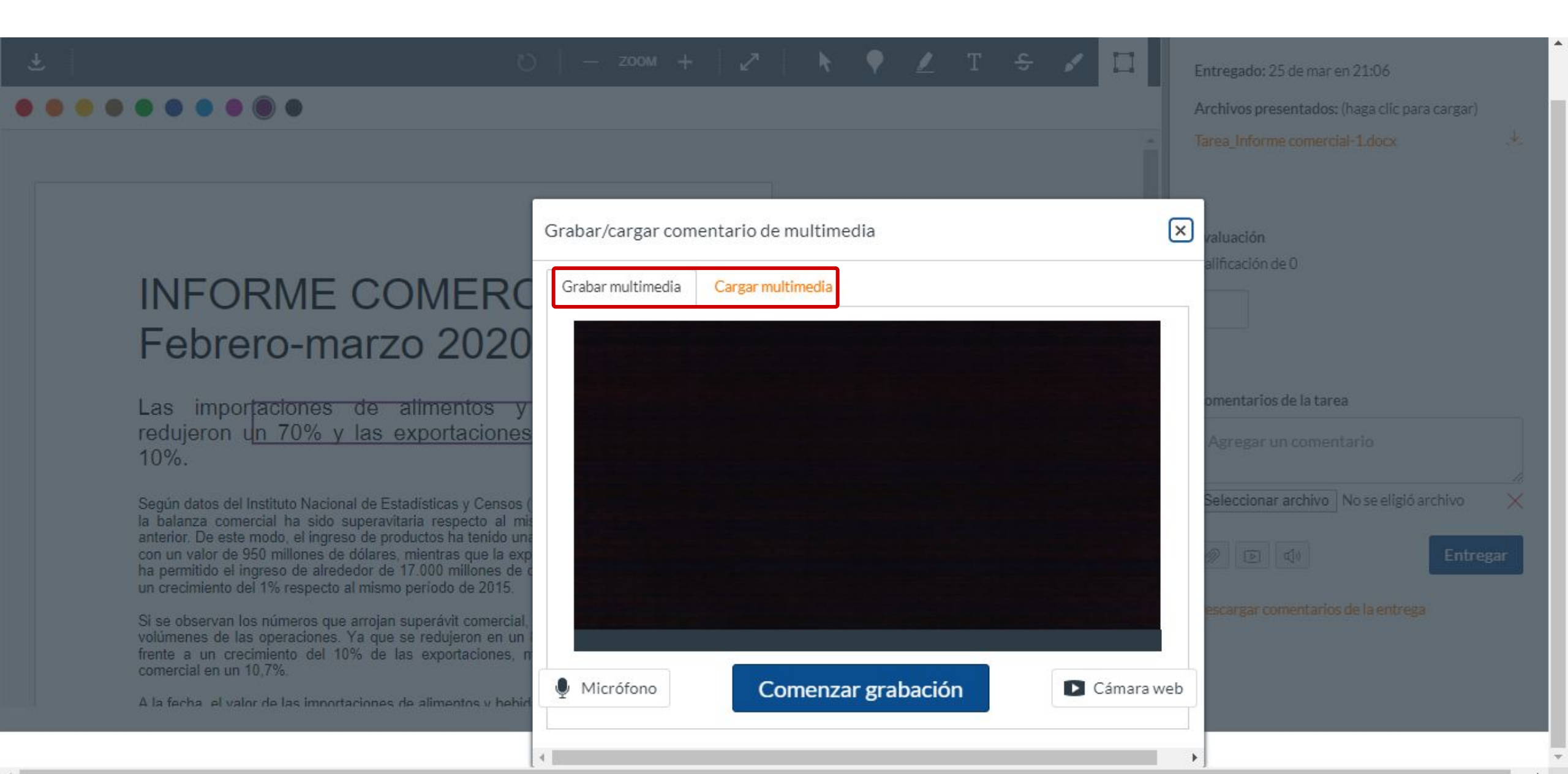

#### **PASO 19:**

Si tu opción es grabar, prepárate y haz clic en Comenzar grabación.

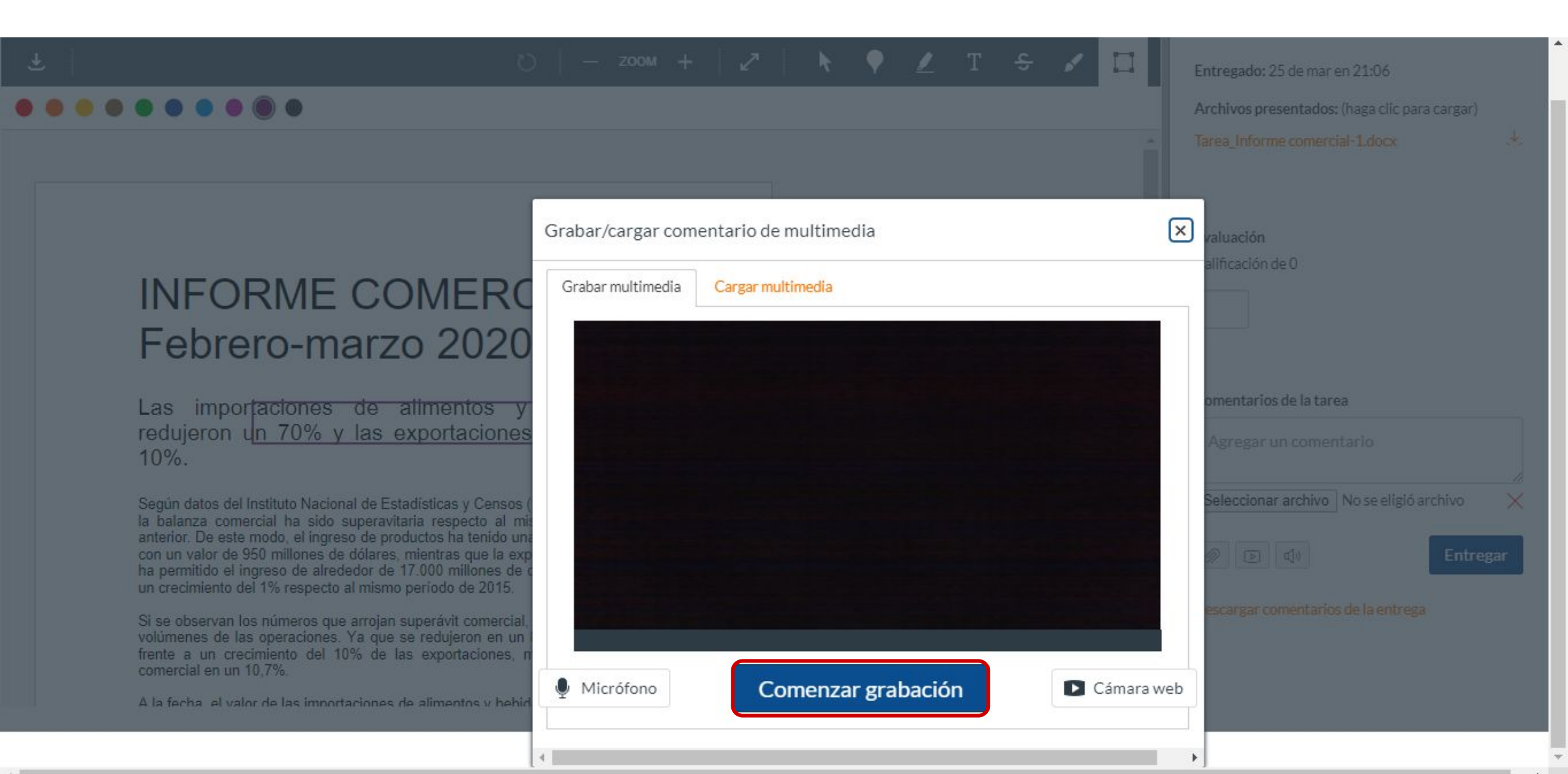

#### PASO 20:

Si deseas cargar un archivo multimedia, selecciona la pestaña Cargar multimedia.

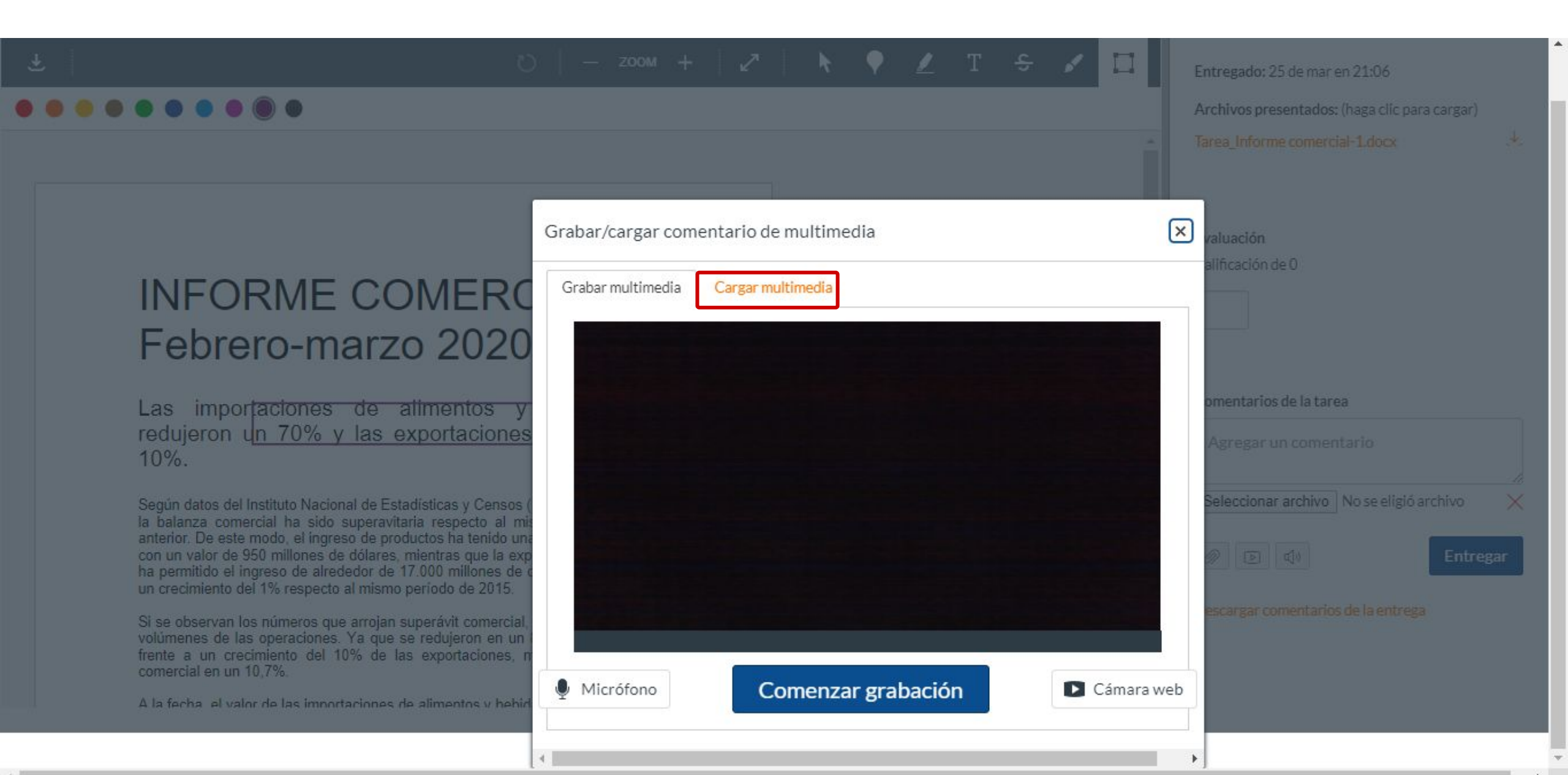

#### **PASO 21:**

Puedes seleccionar un archivo de audio o video que tengas en tu PC.

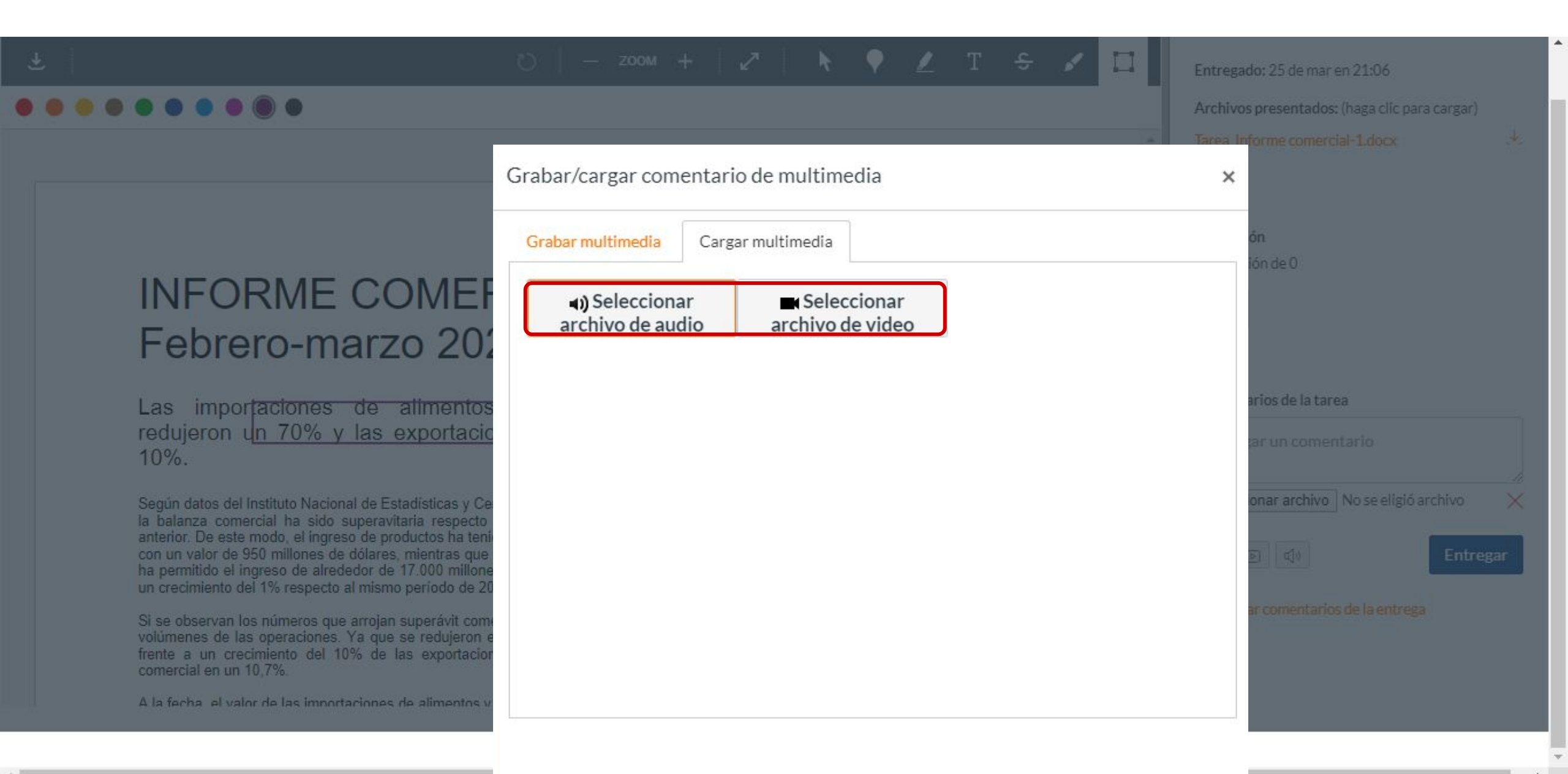

#### PASO 22:

Si prefieres el reconocimiento de voz, deberás hacer clic en el ícono del parlante.

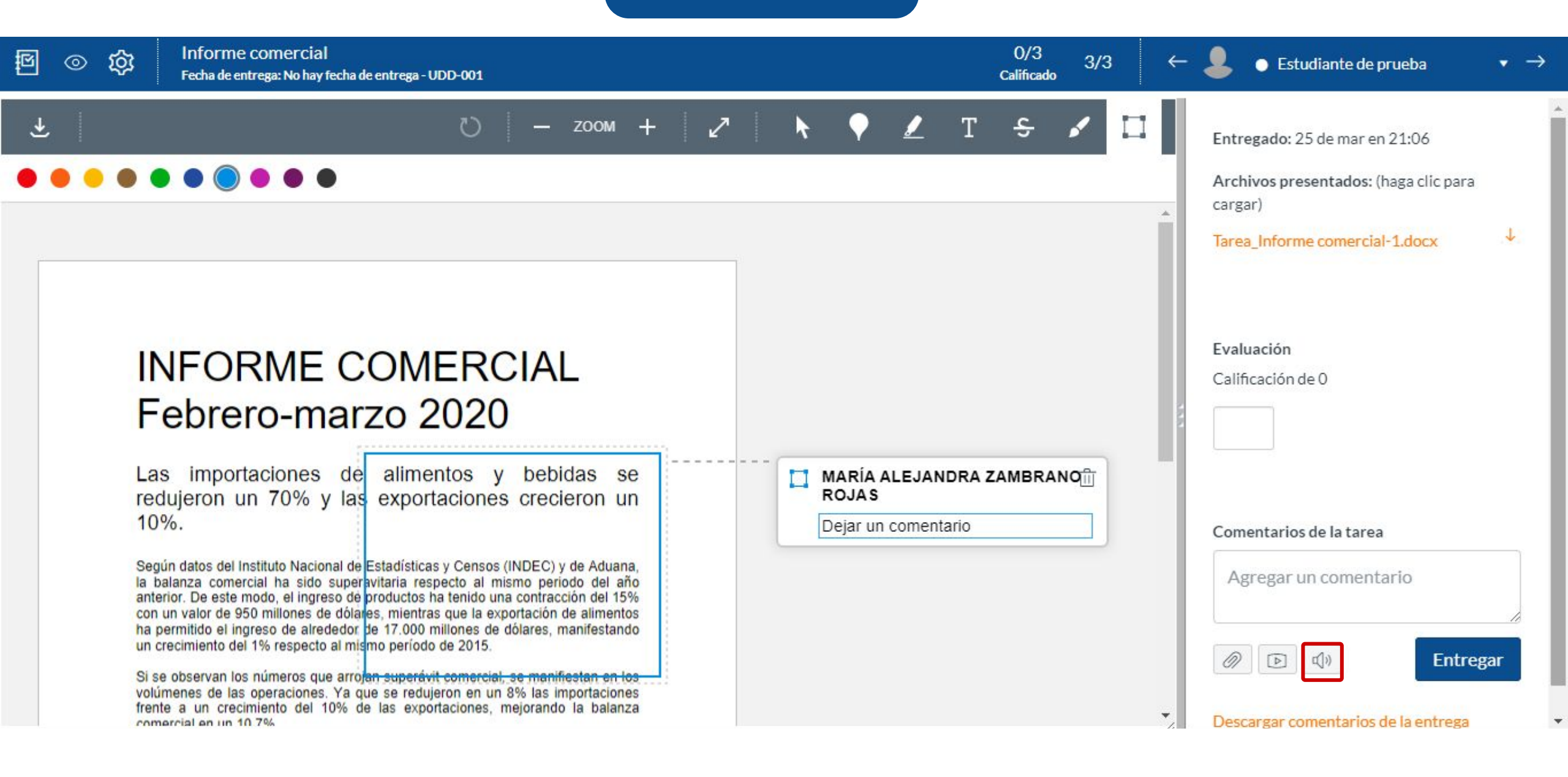

#### PASO 23:

Empieza a grabar el mensaje, haciendo clic en el botón correspondiente. La herramienta tomará el dictado y llevará a texto la información que quieras transmitir.

| 回 ⑥ 於 Informe comercial<br>Fecha de entrega: No hay fecha de entrega - UDD-001                                                                                                    |                                                                                                    |       | $\leftarrow$ $\bigcirc$ Estudiante de prueba $\bullet$ $\rightarrow$                                             |
|----------------------------------------------------------------------------------------------------|----------------------------------------------------------------------------------------------------|-------|----------------------------------------------------------------------------------------------------|
|                                                                                                    | 🖏   — zoom +   🖍   🕨 🗶 T                                                                                                    | ÷ / □ | Entregado: 25 de mar en 21:06<br>Archivos presentados: (haga clic para cargar)<br>Tarea Informe comercial-1.docx |
|                                                                                                    | Voz a texto<br>Haga clic en el botón "Grabar" para empezar.                                                                                                    |       | Evaluación<br>Calificación de 0                                                                                  |
| Las importaciones de a                                                                                                    | Tir Cancelar                                                                                                    |       | Comentarios de la tarea<br>Agregar un comentario                                                                 |
| Según datos del Instituto Nacional de Esta<br>la balanza comercial ha sido superavita<br>anterior. De este modo, el ingreso de prod<br>con un valor de 950 millones de dólares, r<br>ha permitido el ingreso de alrededor de 1 | dísticas y Censos (INDEC) y de Aduana,<br>ria respecto al mismo periodo del año<br>uctos ha tenido una contracción del 15%<br>nientras que la exportación de alimentos<br>7.000 millones de dólares, manifestando |       | Descargar comentarios de la entrega                                                                              |

#### **PASO 24:**

Para tu registro, tienes la opción de descargar un informe con el contenido de la retroalimentación. Para obtener ese documento, deberás hacer clic en Descargar comentarios de la tarea.

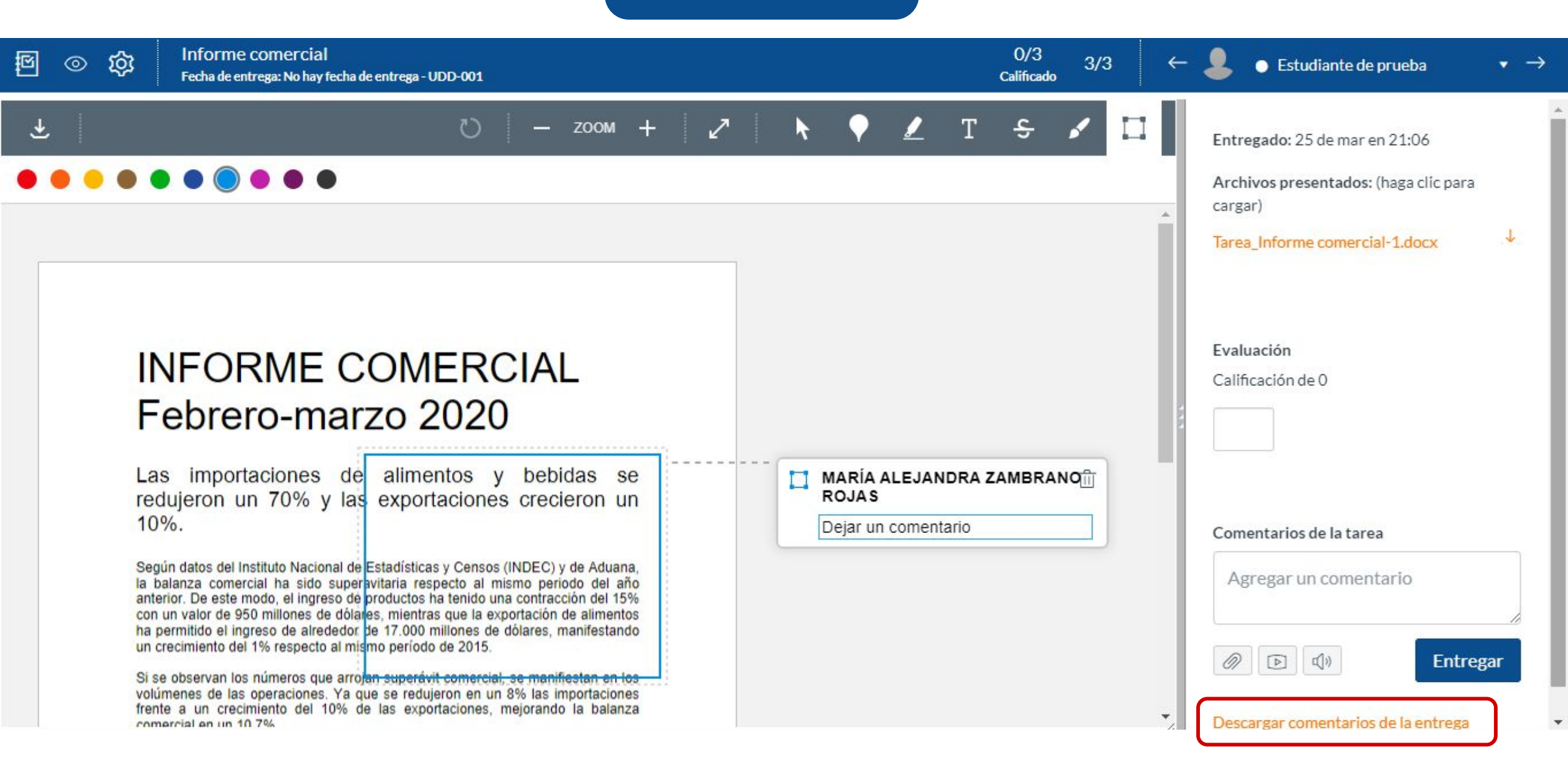

#### **PASO 25:**

Al seleccionar la opción anterior, se descargará un archivo en formato PDF con la información de la retroalimentación.

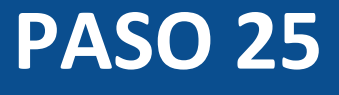

comments.pdf

#### Tarea: Informe comercial

Curso: Mi curso en línea Estudiante: Estudiante de prueba Puntaje: 2.0 Cuenta: Manually-Created Courses

+

# Universidad del Desarrollo

Centro de Innovación Docente

Para más tutoriales, visita: auladigital.udd.cl

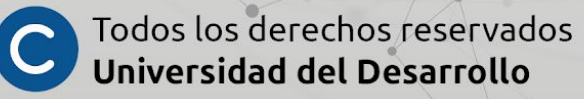